## CDイメージファイルの配布 [GreenPepper PRO] Tutorials ピーマンPRO X ダウンロード後解凍したフォルダ、または、製 "CDイメージ作成"タブ(ページ) GreenPepper PRO 2 7517/ Version 1 記動環境作成ツール 品CDメディアから、直接"gpset4.exe"をダブル を使用します。「作成する消去実 HDD組込(CDイメージ作成)USBメモリ設定 WinPEファイル ネットブート データファイル クリックして、プログラムを起動します。 行用CD-ROMイメージファイル| 作成する消去実行用CD-ROMイメージファイル \* "qpdata.pac"が、同じフォルダに必要です。 を指定します。 c:¥Temp¥cd.iso 参照 下部「消去プログラム設定」は、 会社・組織の消去ポリシーに合う 1 作成実行 ように設定します。 cd gpdata.pac gpdata.p manual other .net 方式指定/自動実行 ネットワーク オブション 追加オブション 「作成実行」をクリックして、 CDイメージファイルを作成しま 古っ ○ 通常メニュー選択形式 □ メニュー時初期値指定(\*項目) す。 基本設定 SSD設定 README Release 消去方式の指定 gppro4 apset4 aputil4 [10] (00) ○パスワード指定自動実行 🗹 読込検証(\*) パスワード→ 1234 □ エラー時中断(\*) ログ(FD,USBメモリ)(\*) ○フルオート実行 作成したイメージファイル CD-R書き込み可能な光学 ☑ □ Ӳ(HDD)(\*) 3 4 ログ(ネットワーク)(\*) (xxx.iso)を、組織内のネット ドライブの接続された、ク セキュア消去有効時の処理 ワークサーバーに保管します。 ライアントPCで、CD-Rの [セキュア2回] (sec-00) 作成を行います。 ✓ 読込検証(\*) gpshare X ネットワークフォルダを開 0 4 $\wedge$ C > Serv き、保管したCDイメージ 新規作成 ~ X ال Ø 而 詳細 ... ファイル(xxx.iso)上で、 X (Ā) ④ 新規作成 ~ 0 マウスの右クリック-> ディスクイメージの書き込 PC PC $\mathcal{F}$ > PC cd cd > - USB K517 (D:) - USB ドライブ (D:) 💿 マウント \* Windows11 では、右ク ディスク イメージの書き込み > <sup>1</sup> ネットワーク 🚈 ネットワーク リック後「その他のオプ 藚 メモ帳で編集 server001 ションを確認しを先に選ぶ server001 お気に入りに追加(F) > 🚞 docs 必要があります。 Microsoft Defender でスキャンする… add docs > 🚞 gplog プログラムから開く(H)... 🚞 gplog パスのコピー(A) > 🔁 gpshare > 📒 gpshare